## COUNSEL'S CHAMBERS LIMITED

P: +61 2 9231 3644 E: admin@ccl.com.au W: www.ccl.com.au A.B.N. 72 000 111 302 Level 1 Selborne Chambers 174 Phillip Street Sydney NSW 2000 Australia

## Counsel's Chambers Limited Network Device Connection – Mac OSX

Before connecting to the CCL network, it is recommended to create a new network 'Location' in your Mac's network settings. This will allow you to easily switch between the CCL network configuration and another network's configuration (e.g. your internet connection at home). To create a network location follow the instructions below

- (a) Click the Apple icon at the top left of the screen and click **System Preferences**.
- (b) Click Network.
- (c) Click on Location then click on Edit Locations.
- (d) Click on the + symbol to create a new location. Give the new location a name (eg. 'Chambers') then click **Done**.

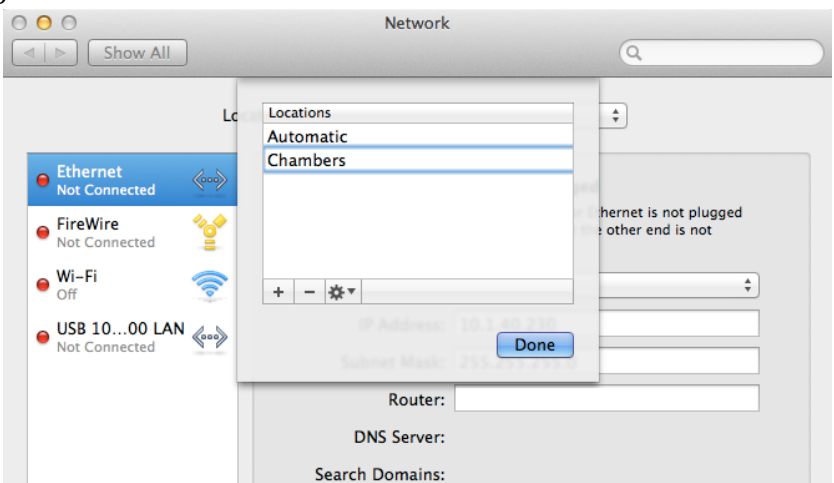

(e) Make sure the new location is selected, then click **Apply** to save. You can now proceed with connecting to the CCL wireless network on page 2. To quickly switch between from the CCL network configuration to another network's configuration (e.g. your internet connection at home), click on the Apple icon at the top left of the screen, go to **Location**, then choose **Automatic**. When you are reconnecting back to the CCL network, choose **Chambers**.

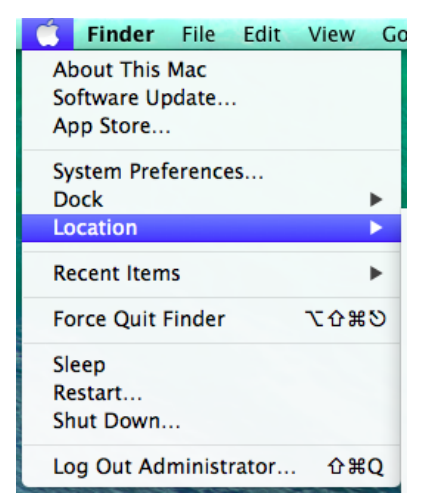

1. Make sure Ethernet is connected

| 00                         | Network             |                                                                 |
|----------------------------|---------------------|-----------------------------------------------------------------|
| Show All                   |                     | ٩                                                               |
|                            | Location: Automatic | \$                                                              |
| e Ethernet                 | Status:             | Connected                                                       |
| FireWire     Not Connected |                     | Ethernet is currently active and has the IP address 10.1.12.27. |
| ● Wi-Fi 🤶                  | Configure IPv4:     | Using DHCP                                                      |
| ⊖ USB 1000 LAN 🚕           | IP Address:         | 10.1.12.27                                                      |
| Not Connected              | Subnet Mask:        | 255.255.255.0                                                   |
|                            | Router:             |                                                                 |
|                            | DNS Server:         | 10.1.200.10                                                     |
|                            | Search Domains:     |                                                                 |
|                            | 802.1X:             | CCL_OSX_Wired                                                   |
|                            |                     |                                                                 |
|                            |                     |                                                                 |
| + - **                     |                     | Advanced ?                                                      |
|                            |                     | Assist me Revert Apply                                          |

2. Open a browser (Firefox/Safari/Chrome) and browse to any website or <u>www.ccl.com.au</u>. You will be redirected to the login screen **CCL Device Registration Portal**. 3. Login with your CCL Network username and password. If you do not know your password contact CCL support on 9221 6235 or email <a href="mailto:support@ccl.com.au">support@ccl.com.au</a>.

| Welcome to the CCL Network De |                                                                                                    |
|-------------------------------|----------------------------------------------------------------------------------------------------|
|                               | vice Registration Portal. Sign on with your Counsel's Chambers username and password.                                                                                                    |
|                               | Username:                                                                                                    |
|                               | Macbook User                                                                                                    |
|                               | Password:                                                                                                    |
|                               |                                                                                                    |
|                               |                                                                                                    |
|                               | COUNSEL'S CHAMBERS LIMITED                                                                                                    |
|                               | CCL's Acceptable Use Policy<br>Policy for the use of CCL Network                                                                                                    |
|                               | A. APPLICATION                                                                                                    |
|                               | <ol> <li>This policy sets out terms and conditions on which Users may<br/>access and use CCL's Network. Please read this document<br/>carefully before accessing CCL's Network.</li> </ol>                                                                                                    |
|                               | 2. This policy applies to all Users of the CCL Network. Each User<br>acknowledges and agrees that the terms and conditions of this<br>policy are fair and reasonable and further acknowledges and<br>agrees that access and use of the CCL Network has been and is<br>being provided by CCL at no additional cost to the User. |
|                               | 3. By using CCL's Network, each User agrees to comply with the<br>terms of this policy and further acknowledges and agrees that a<br>failure to comply with this policy may lead to suspension or<br>termineting of the Unexpected agrees to and use of COL's Network?                                                         |

## 4. Press the **Start** button.

| COUNSEL'S<br>CHAMBERS <b>Device Registration</b><br>LIMITED                                                                                                    |
|----------------------------------------------------------------------------------------------------|
| 1     2     3       BYOD Welcome       Welcome to the BYOD portal.     Access to this network requires your device to be configured for<br>enhanced security. Click Start to provide device information before<br>components are installed on your device.       Start |

5. Enter a name and description for your computer.

| COUNSEL'S<br>CHAMBERS <b>Device Regis</b><br>LIMITED | stration                                                                                                    |
|------------------------------------------------------|----------------------------------------------------------------------------------------------------|
|                                                      | 2 3                                                                                                    |
| Device Information                                   |                                                                                                    |
|                                                      | Enter the Device Name and optional description for this device so you<br>can manage it using the MyDevices Portal. |
|                                                      | Device Name: *                                                                                                    |
|                                                      | User Macbook                                                                                                    |
|                                                      | Description:                                                                                                    |
|                                                      | Macbook Model                                                                                                    |
|                                                      | Continue >                                                                                                    |

6. You will be prompted to download and run the **cisco\_network\_setup\_assistant.dmg** tool. Select **Open with DiskImageMounter** and press **OK**.

| Opening cisco_network_setup_assistant.dmg              |
|--------------------------------------------------------|
| You have chosen to open:                               |
| cisco_network_setup_assistant.dmg                      |
| which is: DMG file (1.5 MB)                            |
| from: https://ise1.counselschambers.com.au:8443        |
| What should Firefox do with this file?                 |
| Open with DiskImageMounter (default)                   |
| Save File                                              |
| Do this automatically for files like this from now on. |
| Cancel OK                                              |
|                                                        |

7. Open Applications Folder under Go.

| Go | Window Help                  |                   |
|----|------------------------------|-------------------|
| Ba | ck                           | ¥[                |
| Fo | rward                        | ¥]                |
| Se | lect Startup Disk on Desktop | ☆光↑               |
|    | All My Files                 | ዮ羰F               |
| B  | Documents                    | <mark>ዮ</mark> װ୦ |
|    | Desktop                      | 企業D               |
| 0  | Downloads                    | Ϋ́ε               |
|    | Home                         | <mark></mark> ት ዝ |
|    | Computer                     | <mark></mark> ዮ೫C |
|    | AirDrop                      | 企業R               |
|    | Network                      | <b>企</b> 器K       |
| A  | Applications                 | <del></del>       |
| X  | Utilities                    | <b>☆</b> ₩U       |
| Re | cent Folders                 | •                 |
| Go | to Folder                    | <mark>ት</mark> ו  |
| Co | onnect to Server             | ЖK                |

8. Drag The Cisco Network Setup Assistant into the applications folder.

| 000          | Applicat                  | ions                       | e <sup>n</sup>     |                     |                    |              |
|--------------|---------------------------|----------------------------|--------------------|---------------------|--------------------|--------------|
|              |                           | Q **                       |                    |                     |                    | 1            |
| FAVORITES    | Name Flip4Mac             | ▲ Date Modified            | Siz                | 🔿 🔿 👱 cisco_netwo   | ork_setup_assistar | nt ree       |
| All My Files | N Font Book               | 4 Mar 2015 9:45 am         | 13.7 M             |                     |                    | 7            |
| AirDron      | 🚰 Game Center             | 4 Mar 2015 9:45 am         | 4.7 M              |                     |                    |              |
| Androp       | 🎸 GarageBand              | 28 Apr 2011 7:31 am        | 303 M              |                     |                    | 100          |
| Desktop      | Google Chrome             | 8 Nov 2016 12:01 pm        | 405.6 M            |                     |                    |              |
| administra   | 💪 Google Drive            | 30 Jul 2016 2:08 am        | 97.1 M             | 1000                |                    | 21271.       |
| Annlicati    | iBooks                    | 4 Mar 20 19 Select Network | Setup Assistant    |                     |                    | ree          |
| A sphilain   | 🔕 iDVD                    | 14 Sep 2012 12:50 pm       | 105.4 M            |                     |                    | 7            |
| Documents    | Image Capture             | 25 Aug 2013 3:54 pm        | 2.1 M              | Cisco Network Setup |                    |              |
| Google Drive | 🙀 iMovie                  | 28 Apr 2011 7:31 am        | 238 M              | Assistant           |                    |              |
| DEMOSE       | iPhoto                    | 28 Apr 2011 7:52 am        | 399.9 M            |                     |                    |              |
| DEVICES      | (1) iTunes                | 4 Aug 2016 11:53 am        | 266.2 M            |                     |                    |              |
| 🔄 cisco_n ≜  | i Web                     | 14 Sep 2012 12:50 pm       | 441.1 M            |                     |                    | -Caller      |
| TAGS         | Claunchpad                | 25 Aug 2013 11:37 am       | 1.4 M liscoJa      |                     |                    |              |
| O Deal       | Mail                      | 4 Mar 2015 9:45 am         | 53 M Mac-2ai       | u.zip               | 8 Carp 704 ing     | Picture clip |
| e keu        | Naps                      | 4 Mar 2015 9:45 am         | 5.8 M              |                     | o_carpro4.jpg      | 18 680       |
| Orange       | Messages                  | 4 Mar 2015 9:45 am         | 25.3 M             | kite                |                    | 101          |
| Yellow       | Microsoft Demote Desisten | 2 Oct 2009 3:34 pm         | 28.0 M             | ArConducting        | NEW LIEB           | ( <b>u</b> ) |
| Creen        | Microsoft Remote Desktop  | 9 Dec 2016 12:31 pm        | 38.9 M             | Kita-logo ing       | A. S. S. A.        | <u> </u>     |
| dicen        | Mission Control           | 25 Aug 2015 11:56 am       | 1.5 M              | Kite-logo.jpg       | noutlife and       | DOCK         |
| Blue         | Notes                     | 4 Mar 2015 2:52 pm         | 9.4 M              | 1 1 1 1             | newme.png          | video        |
| O Purple     | Notes                     | 4 Mai 2013 5.43 ani        | 5.4 M              | and the second      |                    | confersi     |
|              |                           | Scree                      | n Shot pure_31.jpg | and a contract      | and the lite       |              |
|              |                           | 2017                       | .1.44 am           | unputter O          | MARK SPARK         |              |
|              |                           |                            |                    |                     | ALL DUAL SALVING   | 718          |

9. The **Cisco Network Setup Assistant** program will open. You may be warned that the application was downloaded from the internet, select **Open**. Press **Start**.

| ● O O C         | sco Network Setup Assistant                                                                                                    |
|-----------------|----------------------------------------------------------------------------------------------------|
| ιήμημι<br>cisco | Network Setup Assistant                                                                                                    |
|                 | This application will automatically configure your system to securely connect to the network.                                                                                             |
|                 | Start Quit                                                                                                    |
|                 | © 2013 Cisco Systems, Inc. Cisco, Cisco Systems and Cisco Systems logo are registered<br>trademarks of Cisco Systems, Inc. and/or its affiliates in the U.S. and certain other countries. |

10. You will be prompted to install the **ise1.counselschambers.com.au** security certificate. Press **Continue**.

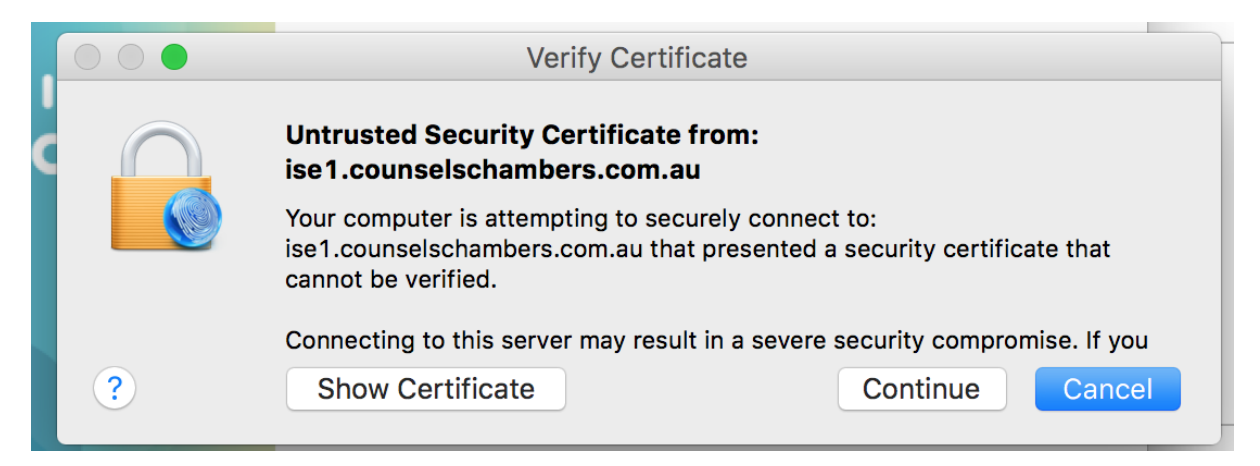

11. You will be prompted for your Username and Password two times. Enter the username and password for your local computer account

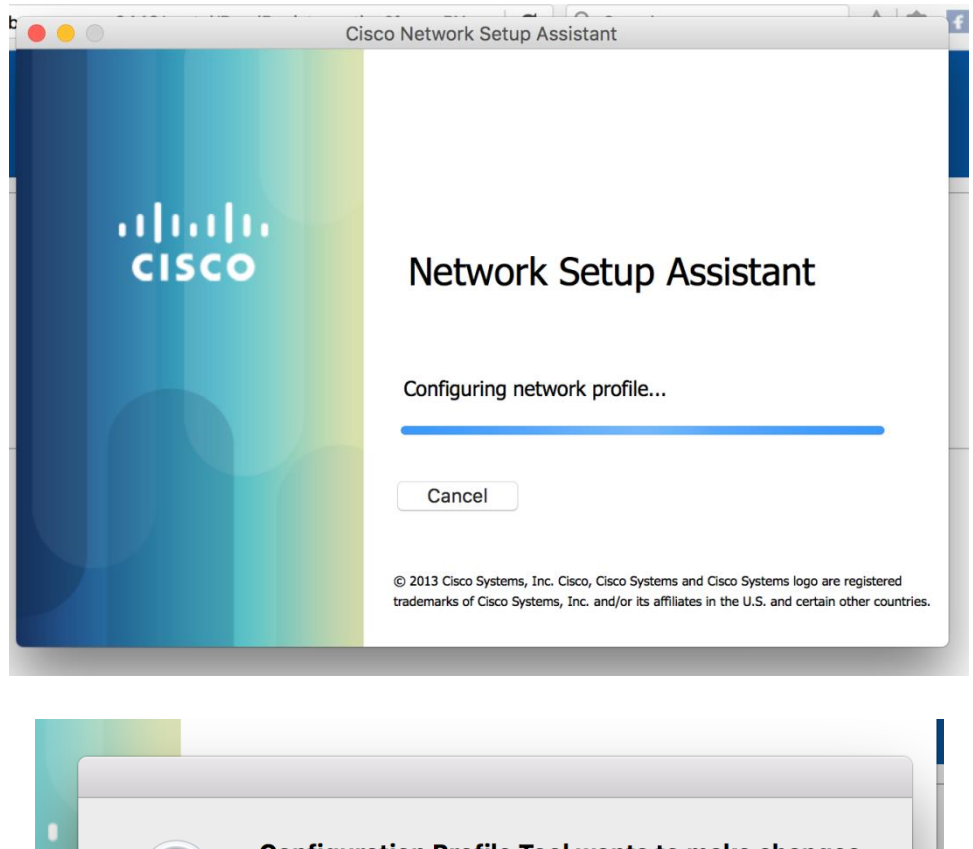

|   | exec | Configurati<br>Type your p                           | tion Profile Tool wants to make changes.<br>password to allow this. |
|---|------|------------------------------------------------------|---------------------------------------------------------------------|
|   |      | Username:                                            | Wifi User                                                           |
|   |      | Password:                                            |                                                                     |
|   |      |                                                      |                                                                     |
|   |      |                                                      | Cancel OK                                                           |
|   |      |                                                      |                                                                     |
|   |      |                                                      |                                                                     |
|   |      |                                                      |                                                                     |
|   |      |                                                      |                                                                     |
|   |      | osascript w<br>password to                           | vants to make changes. Type your<br>to allow this.                  |
| ſ |      | osascript w<br>password te<br>Username:              | vants to make changes. Type your<br>to allow this.<br>Wifi User     |
|   |      | osascript w<br>password to<br>Username:<br>Password: | vants to make changes. Type your<br>to allow this.<br>Wifi User     |

12. Your device is now able to connect to the network.

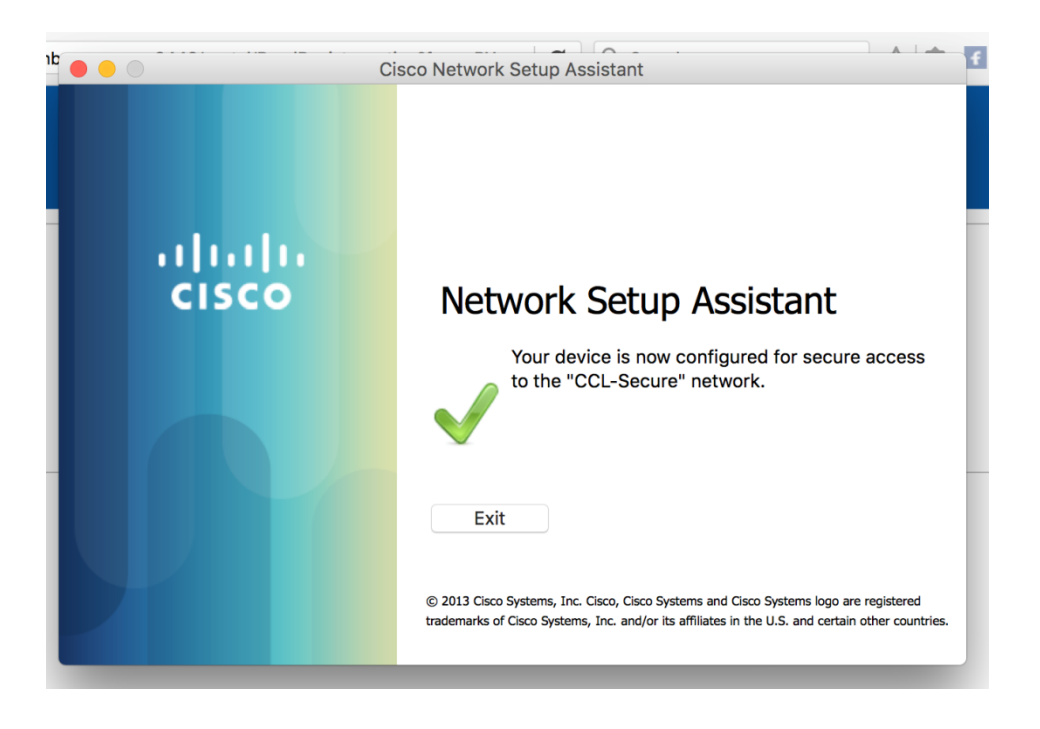

13. The connection is complete, and your computer will automatically connect to network.